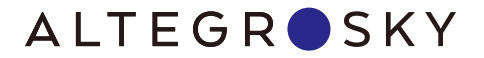

# РУКОВОДСТВО ПО ЭКСПЛУАТАЦИИ

ЗЕМНАЯ СТАНЦИЯ СПУТНИКОВОЙ СВЯЗИ

на базе модема Hughes HT1100 (Ка — диапазон)

Номер Site ID Вашей ЗССС

# СОДЕРЖАНИЕ

| Техника безопасности                                                               | 2  |
|------------------------------------------------------------------------------------|----|
| Описание, назначение и возможности ЗССС AltegroSky                                 | 3  |
| Оборудование, входящее в состав ЗССС AltegroSky                                    | 3  |
| Типовая схема связи. Доступные услуги связи                                        | 4  |
| Монтаж и инсталляция ЗССС AltegroSky                                               | 4  |
| Начало работы с ЗССС<br>Идентификационный номер ЗССС AltegroSky (Site ID)          | 5  |
| Схема подключения к ЗССС компьютера<br>и другого оборудования                      | 5  |
| Настройка персонального компьютера<br>для работы в интернете через ЗССС AltegroSky | 6  |
| Правила эксплуатации 3CCC AltegroSky                                               | 8  |
| Оборудование ЗССС AltegroSky                                                       | 10 |
| Внешнее оборудование (OutDoor Unit)                                                | 10 |
| Внутреннее оборудование (InDoor Unit)                                              | 11 |
| Диагностика основных неисправностей                                                | 12 |
| Сертификат соответствия                                                            | 13 |
| Ограничения гарантии                                                               | 15 |
| Гарантийный талон                                                                  | 16 |

# УВАЖАЕМЫЙ ПОКУПАТЕЛЬ!

Благодарим Вас за покупку Земной Станции Спутниковой Связи AltegroSky (далее — ЗССС). Для обеспечения ее оптимальной функциональности и Вашей безопасности, пожалуйста, внимательно прочитайте настоящее руководство.

# ТЕХНИКА БЕЗОПАСНОСТИ

Приемопередающая Земная Станция Спутниковой Связи AltegroSky (ЗССС), относящаяся к классу VSAT (Very Small Aperture Terminal — малогабаритный спутниковый терминал) производства компании Hughes Network Systems, LLC (США) спроектирована и изготовлена в соответствии со всеми международными и российскими нормами безопасности.

Внимательно прочитайте данный раздел, составленный в целях вашей безопасности.

- Электропитание ЗССС AltegroSky осуществляется от источника переменного тока напряжением 220 В, с частотой 50 Гц. Убедитесь в соответствии источника питания требуемым значениям. Не перегружайте сеть питания (удлинители, адаптеры), т.к. это может стать причиной пожара или электрического шока. Соблюдайте технику безопасности при работе с оборудованием под напряжением.
- Основные элементы 3ССС AltegroSky должны быть заземлены.
- Подключение к сети питания необходимо осуществлять через розетки европейского стандарта (с третьей жилой для заземления), которая должна быть заземлена в соответствии с ПУЭ (Правила устройства электроустановок).

- Здание, в котором размещена земная станция спутниковой связи, должно иметь контур заземления с сопротивлением не более 4 Ом, подтверждённое протоколом измерений Энергонадзора.
- В целях защиты спутниковой станции от влияния импульсных помех в сети питания, которые могут привести к выходу из строя блока питания модема, а также для исключения задержек при восстановлении канала связи после кратковременного пропадания питания, рекомендуется установить источник бесперебойного питания (UPS) типа On-Line.
- Отключение модема от блока питания можно осуществлять только после отключения блока питания от сети переменного тока.
- Работа с оборудованием ЗССС AltegroSky возможна только после отключения электропитания.
- При работе с антенным оборудованием на высоте должны соблюдаться стандартные методы техники безопасности строительно-монтажных работ.
- Для успешной установки и последующей корректной работы оборудования выполнение работ по монтажу и инсталляции ЗССС должны производиться сертифицированными специалистами, согласно требованиям производителя.

# ОПИСАНИЕ, НАЗНАЧЕНИЕ И ВОЗМОЖНОСТИ ЗССС ALTEGROSKY

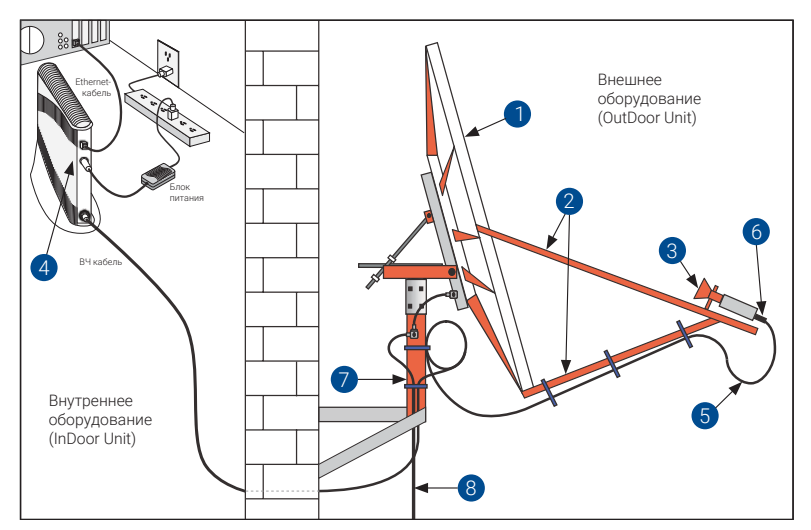

# Оборудование, входящее в состав ЗССС AltegroSky

Рис.1. ЗССС в сборе

В общем случае ЗССС состоит из следующих основных узлов (см. рисунок 1):

- антенна (1) с облучателем (3) и штангами
  (2) для крепления приемопередатчика;
- спутниковый модем (4);
- кабель (5) с коннекторами (6);
- опора для крепления спутниковой антенны (7) на здании или на земле;
- кабель заземления (8).

Оборудование ЗССС подразделяется на:

- внешнее: оборудование, устанавливаемое на открытом воздухе (ODU — OutDoor Unit) — антенна в сборе и приемопередатчик,
- внутреннее: оборудование, устанавливаемое в помещении (IDU – InDoor Unit) – спутниковый модем.

ЗССС поставляется в нескольких вариантах комплектации в зависимости от предоставляемых сервисов, географического места установки и особенностей здания, где будет размещаться станция. Подобрать необходимую комплектацию вам поможет менеджер по продажам. Для этого вам необходимо обратиться в отдел продаж ГК AltegroSky.

Оборудование ЗССС относится к разряду необслуживаемых и не требует постоянного вмешательства в свою работу. Вы можете сами в любой момент времени визуально проверить работоспособность станции. Для дагностики на лицевой панели модема находятся светодиоды, по которым вы сможете судить об этапах работы ЗССС. Более подробно о характеристиках оборудования ЗССС можно прочитать в разделах данного руководства.

Приобретенная вами ЗССС соответствует требованиям сертификатов соответствия № ОС-4-СС-0695 (см. приложение). ЗССС может устанавливаться на основании Решения ГКРЧ № 10-06-01-3 от 19 февраля 2010 года. С документами ГКРЧ можно ознакомиться на сайте www. altegrosky.ru в разделе «Документы».

## Типовая схема связи. Доступные услуги связи

ЗССС AltegroSky предназначена для работы в сетях спутниковой связи Ка-диапазона с использованием искусственных спутников земли (ИСЗ) на геостационарной орбите. В сети AltegroSky используется ИСЗ «Экспресс-AM5» и ИСЗ «Экспресс-AM6». Информация о полном списке ИСЗ, используемых в сети, и зонах предоставления услуг представлена на сайте.

Сеть спутниковой связи ГК AltegroSky имеет топологию «звезда» с централизованным управлением и состоит из

- Центральной Управляющей Станции (ЦУС),
- космического сегмента (ИСЗ)
- сети абонентских ЗССС.

Типовая схема организации спутниковой связи изображена на рисунке 2. В сети AltegroSky вам доступны следующие услуги широкополосной связи (в зависимости от комплектации ЗССС):

- широкополосный доступ в интернет по спутниковому каналу со скоростью до 45 Мб/с в прямом канале и до 6 Мбит/с в обратном;
- любые другие услуги, использующие каналы спутниковой связи, организованные по протоколу TCP/IP.

Более подробно с перечнем услуг, предоставляемых ГК AltegroSky, вы можете ознакомиться на сайте компании по адресу www.altegrosky.ru.

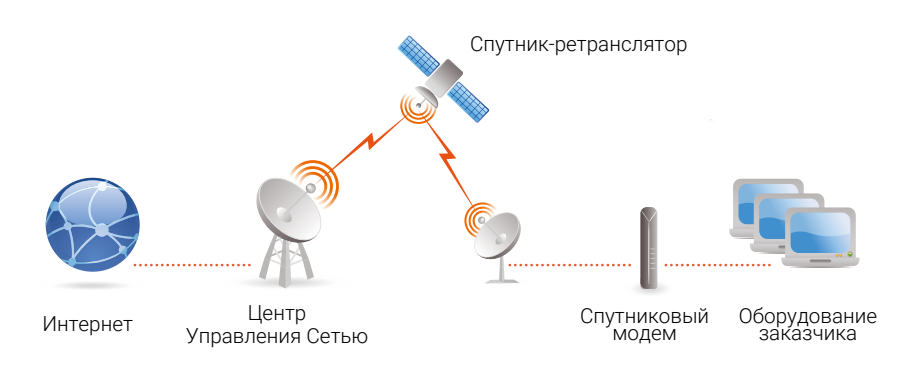

Рис.2. Типовая схема организации связи

# МОНТАЖ И ИНСТАЛЛЯЦИЯ ЗССС ALTEGROSKY

Монтаж и инсталляция ЗССС должны осуществляться согласно требованиям производителя, с соблюдением соответствующих мер безопасности. Желательно, чтобы установка оборудования производилась опытными сертифицированными специалистами.

В случае приобретения оборудования вы можете заказать проведение монтажа и инсталляции в ГК AltegroSky. С подробной информацией о требованиях к месту установки земной станции спутниковой связи и типовых примерах размещения спутниковой антенны вы можете ознакомиться на сайте www.altegrosky.ru.

ВНИМАНИЕ!!! Невыполнение требований по монтажу и инсталляции ЗССС AltegroSky может привести к некорректной работе оборудования или неисправности и повлияет на качество предоставления услуг.

# НАЧАЛО РАБОТЫ С ЗССС ALTEGROSKY ИДЕНТИФИКАЦИОННЫЙ НОМЕР ЗССС ALTEGROSKY (SITE ID)

После монтажа, инсталляции и включения ЗССС в сеть ГК AltegroSky, к ней подключается ваш персональный компьютер (далее ПК) или ваша локальная сеть. Первоначальное подключение ПК и тестирование работоспособности ЗССС осуществляется специалистом, выполнившим ее монтаж и инсталляцию.

В процессе инсталляции вашей ЗССС будет присвоен идентификационный номер Site ID — это уникальный номер станции, состоящий из букв латинского алфавита и цифр, включающий в себя код партнера/ клиента (две буквы) и порядковый номер станции. Номер Site ID позволит персоналу ГК AltegroSky легко идентифицировать вашу станцию, проводить мониторинг ее состояния, осуществлять техподдержку, определять объем прошедшего трафика, устанавливать текущий баланс оплаты. Просим вас в процессе общения с представителями ГК AltegroSky всегда сообщать идентификационный номер.

Site ID вашей ЗССС должен быть вписан в гарантийный талон на последней странице настоящего руководства. Кроме того, целесообразно вписать номер Site ID в специальное поле на первой странице, а также на наклейку, которую можно приклеить к боковой поверхность спутникового модема, таким образом, чтобы не закрывать на корпусе отверстия, предназначенные для вентиляции. Если вы забыли Site ID, можете найти его в договоре (бланке заказа) на услугу или на странице System Info, набрав в адресной строке браузера ПК, подключенного к модему адрес 192.168.0.1 (либо адрес модема).

# СХЕМА ПОДКЛЮЧЕНИЯ К ЗССС ALTEGROSKY КОМПЬЮТЕРА И ДРУГОГО ОБОРУДОВАНИЯ

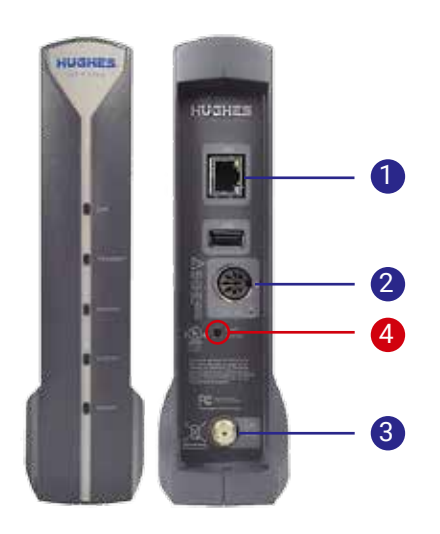

Рис.3. Вид модема HT1100, лицевая и задняя панель

На задней панели модем НТ1100 имеет три основных разъема и кнопку (см. рисунок 3):

- 1 LAN разъем для подключения персонального компьютера или сетевого оборудования,
- 2 DC IN разъем для подключения блока питания,
- 3 Sat. разъем для подключения кабеля антенны,
- 4 кнопка RESET/RESCUE.

ВНИМАНИЕ!!! Нажатие кнопки RESET/ RESCUE на задней панели модема не допускается как в процессе подключения к нему компьютера, так и в процессе последующей эксплуатации. Нажатие на RESET/RESCUE приводит к полному стиранию программного обеспечения модема. Его восстановление возможно только на заводе производителя.

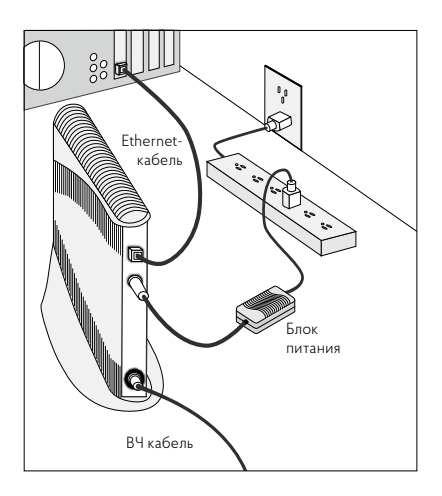

Рис.4. Схема подключения компьютера к спутниковому модему

Используя эту информацию, можно самостоятельно подключить компьютер или другое оборудование к спутниковому модему, следуя схеме на рисунке 4.

### Последовательность подключения

- Ethernet-кабель подключить к LAN-порту компьютера и к LAN-порту спутникового модема.
- Коаксиальный кабель, идущий от приемопередатчика, подключить к разъему Sat на спутниковом модеме.
- Подключить к разъему DC IN на спутниковом модеме кабель блока питания.
- Подключить блок питания спутникового модема к источнику электропитания 220 В.

# Настройка ПК для работы в интернете через ЗССС AltegroSky

В данном руководстве по эксплуатации приводятся типовые настройки подключения к спутниковому модему пользовательского компьютера с проводным интерфейсом Ethernet под управлением ОС Windows 7. Подключение ПК с другими ОС возможно, но в рамки данного руководства описание этого процесса не входит.

Шаг 1. Подключите ПК к модему. Откройте свойства LAN-порта, для этого нажмите на кнопку «Пуск» ("Start") в панели задач, затем «Панель управления» ("Control Panel"). В появившемся списке выберите «Центр управления сетями и общим доступом» ("Network and Internet"). Нажмите на «Изменение параметров адаптера» ("Change adapter settings"), в открывшемся окне нажмите правой кнопкой мыши на значок «Подключение по локальной сети» ("Local area connections"), выберите из выпадающего меню строку «Свойства» ("Properties") (см. рисунок 5).

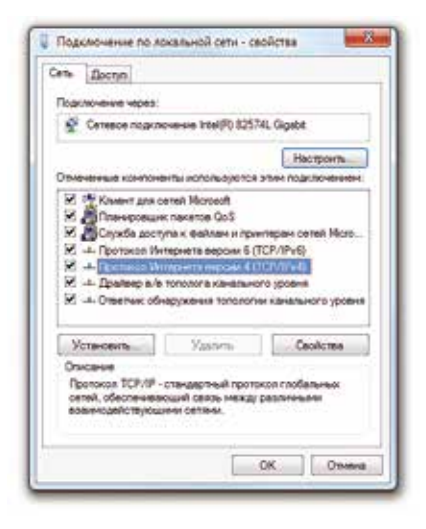

Рис.5. Шаг 1

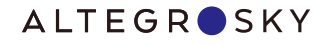

| общие Альтернативная конфигирац                                                                               | 14                                                               |
|----------------------------------------------------------------------------------------------------|------------------------------------------------------------------|
| Паранетры IP когут назначаться авт<br>подрежжавет эту вознокность. В го<br>IP кожно получить у сатевого адлин | оналичеров, если онть<br>ративной случае тараметры<br>истратора. |
| · Directo Diagost antentenet                                                                                  | ate .                                                            |
| Нотельзовать следующий Р-ед.                                                                                  | DIC.                                                             |
| 2-44281                                                                                                    | 1 1 1 1 1 1 1 1 1 1 1 1 1 1 1 1 1 1 1                            |
| Preventingsetter                                                                                              | 00 CO.0                                                          |
| Operand unvils                                                                                                | 4 41.14                                                          |
| B Donoverte appet DNG-cepterpa at                                                                             | TONETINADO                                                       |
| C Honoreacearte cheziyokarte apper                                                                            | ca DIS-operates                                                  |
| T pegan versions al Dian copiego i                                                                            | A. 6                                                             |
| An input mod 070 opens                                                                                        | A                                                                |
| Под технолого полнетры при о                                                                                  | Lonovenenwo                                                      |
|                                                                                                    |                                                                  |

| All tritten     | her benefit in  | Annual Super-                                                                                 |                   |                  |
|-----------------|-----------------|-----------------------------------------------------------------------------------------------|-------------------|------------------|
|                 | HT1100 System C | sebral Cerebry<br>many returned community and hope                                            | -                 | ( 1893) g.       |
| Commission from | HEAF            | Col                                                                                           | a Danasa<br>anita | 246.4            |
| 0-              |                 | fast dennis handing<br>metric die diesers<br>ferher bie diesers<br>ferschie<br>fass bie hanne | ***               | are dive the sec |
|                 |                 | allowers from a 17 pract () and<br>Brown from the state of all 10, 10 and                     |                   | 2112 1112 Pro-   |

Рис.6. Шаг 2

Шаг 2. Выберите «Протокол Интернета версии 4 (TCP/IPv4)» ("Internet Protocol Version 4 (TCP/IPv4") и нажмите ставшую активной кнопку «Свойства» ("Properties") (см. рисунок 6).

Шаг 3. Выделите два поля: «Получить IP-адрес автоматически» ("Obtain an IP address automatically") и «Получить адрес DNS-сервера автоматически» ("Obtain DNS server address automatically"). Нажмите кнопку «Ок», затем кнопку «Закрыть». Убедитесь, что Ethernet-соединение успешно установлено, запустив команду ріпд из командной строки на IP адрес модема. Для этого нажмите «Пуск» ("Start"), в строке поиска наберите «cmd», в открывшемся окне наберите «ping» и проверяемый IP адрес. Например, «ping 192.168.0.1». Внимание, команды вводятся без кавычек! Наберите в адресной строке web-браузера необходимую вам страничку

и нажмите «Enter».

Рис.7. Шаг 3

Для того, чтобы зайти в web-интерфейс модема необходимо в строке web-браузера набрать его адрес. В случае если адрес модема неизвестен, наберите в строке web-браузера http://192.168.0.1 и нажмите «Enter». После этого появится окно System Control Center (см. рисунок 7). В открывшемся окне индикатор System Status должен быть зеленым. Если он красный, это говорит о том, что модем до конца не загрузил ПО или произошла ошибка при его инсталляции.

### Подключение к 3CCC AltegroSky дополнительных компьютеров

Подключение дополнительных компьютеров осуществляется через сетевой концентратор. Этот способ используется, когда компьютеры находятся относительно недалеко друг от друга и установлены стационарно. Для этого варианта вам необходимо иметь:

- сетевой концентратор (HUB) или коммутатор (switch);
- несколько компьютеров, требующих подключения;
- достаточное количество свободных сетевых адресов, по одному адресу на каждый компьютер.

# ПРАВИЛА ЭКСПЛУАТАЦИИ ЗССС ALTEGROSKY

Ваша ЗССС работоспособна круглосуточно и круглогодично. Учитывая небольшой объем энергопотребления, особенно между сеансами отправки и получения информации, целесообразно держать станцию постоянно включенной в сеть электропитания.

По рекомендации производителя спутникового модема Hughes, который входит в состав ЗССС, ГК AltegroSky периодически обновляет программное обеспечение (ПО) всех станций. Для обновления ПО достаточно, чтобы станция была включена в сеть. Если ЗССС будет выключена из сети более одного месяца, возможна ситуация, когда ПО в сети AltegroSky будет обновлено, а ваша станция со старым ПО не сможет корректно работать в сети.

Для предотвращения подобной ситуации рекомендуется ЗССС, которые эксплуатируются в режиме редкого использования, регулярно, не реже одного раза в 10 дней, включать в электросеть (подавать электропитание на спутниковый модем) на 30–60 минут. В случае если ваша станция не прошла обновление ПО, следует обновить его в «ручном» режиме с помощью специалиста ГК AltegroSky.

В случае неработоспособности спутниковой станции, отключенной от электропитания на длительный период и снова подключенной к электропитанию, необходимо обратиться в службу технической поддержки ГК AltegroSky.

Если вам нужно на время отключить ЗССС от сети, то необходимо отправить запрос на временное отключение станции по электронной почте support@altegrosky.ru с вложением сканированного заявления с подписью ответственного лица (на бланке с печатью — для юридических лиц), заполненного по шаблону. Для поддержки абонентов в сети AltegroSky существуют сервисы дистанционного обслуживания абонентов AltegroSky Online. В Личном кабинете абонента на сайте www.altegrosky.ru вы можете оперативно получать справочную информацию, контролировать счета и платежи, отслеживать статистику по трафику, а также, при необходимости, отправлять запросы в службу технической поддержки.

Сеть спутниковой связи AltegroSky состоит из двух сегментов: спутникового и наземного. Наземный сегмент сети подключен резервированными наземными каналами по адресам:

- МО, Щелковский район, д.Долгое Ледово, ЦКС «Медвежьи Озера,
- г. Хабаровск, Воронежское шоссе 178.

Скорость доступа в сеть интернет зависит от нескольких факторов:

- вашего тарифного плана,
- конфигурации ЗССС,
- погодных условий,
- места, где находится интересующий вас ресурс в интернете,
- пропускной способности и загруженности наземных каналов, связывающих интересующий вас сайт с магистральными каналами интернета.

В зоне ответственности ГК AltegroSky находится только спутниковая сеть, то есть от вашего спутникового модема до стыка с каналами других интернет-провайдеров. Поэтому при авариях на наземных каналах или их большой загруженности, недостаточной производительности сервера, на котором хранится интересующий вас сайт, либо при большом количестве запросов из сети на него, в том числе, вызванных искусственно (например, DoS/ DDoS атаки), скорость получения информации может быть существенно ниже, чем собственно в спутниковом сегменте сети ГК AltegroSky.

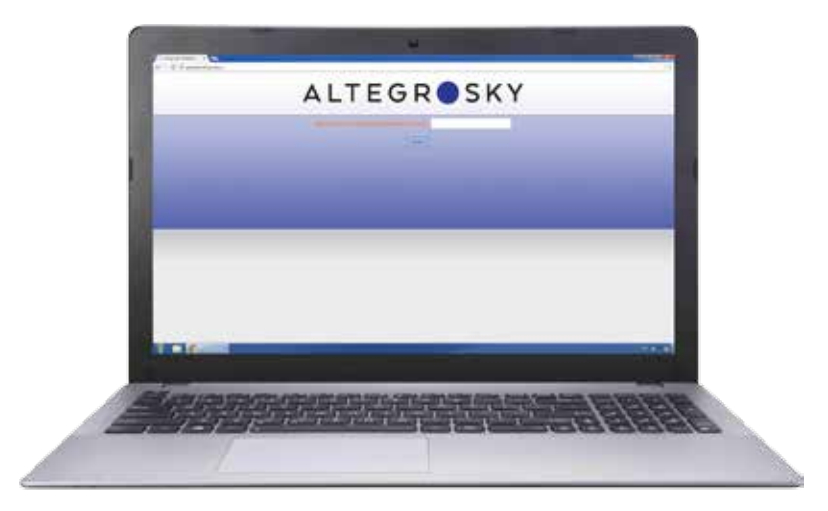

Рис.8. Тестирование скорости в каналах прямой и обратной связи.

Для объективной проверки скорости в спутниковом канале сети AltegroSky закройте все программы, использующие сетевые соединения (чаты, браузеры, антивирусы, обновления Microsoft Windows, почтовые клиенты и т.д.). Пройдите по ссылке <u>http://speedtest.</u> <u>altegrosky.ru/</u> и укажите SitelD вашей ЗССС. Затем нажмите «Начать». Тестирование может занять до 20 минут, не обновляйте и не закрывайте страницу в процессе выполнения теста (см. рисунок 8).

### Правила компьютерной безопасности

ГК AltegroSky убедительно просит соблюдать основные правила компьютерной безопасности, использовать антивирусное программное обеспечение и регулярно проверять компьютер на наличие вирусов (для компьютеров под управлением ОС семейства Windows). В случае, если в момент подключения вашего компьютера к ЗССС на нем не было установлено антивирусное ПО, необходимо установить его незамедлительно. Одним из вариантов для вашего выбора является скачивание бесплатного пакета антивирусного ПО с сайта http://www.free.avg.com. Имеющееся на вашем компьютере или локальной сети вирусное ПО может инициировать рассылку с вашего компьютера или локальной сети спама, вирусов, участвовать в DoS/DDoS атаках.

ГК AltegroSky, как компания, предоставляющая услуги связи на территории РФ, обязана выполнять требования Правил предоставления телематических услуг связи (Постановление Правительства РФ «Об утверждении Правил оказания телематических услуг связи» № 575 от 10 сентября 2007 г.). С полным текстом постановления можно ознакомиться на сайте ГК AltegroSky www.altegrosky.ru в разделе «Документы». Согласно установленным правилам, спутниковый модем имеет встроенные алгоритмы распознавания и блокирования рассылки вирусов. При этом скорость работы ЗССС значительно снижается. В том случае, если у вас есть подозрения на низкую скорость работы ЗССС, необходимо обращаться в службу техподдержки ГК AltegroSky.

# ОБОРУДОВАНИЕ ЗССС ALTEGROSKY

# Внешнее оборудование (OutDoor Unit)

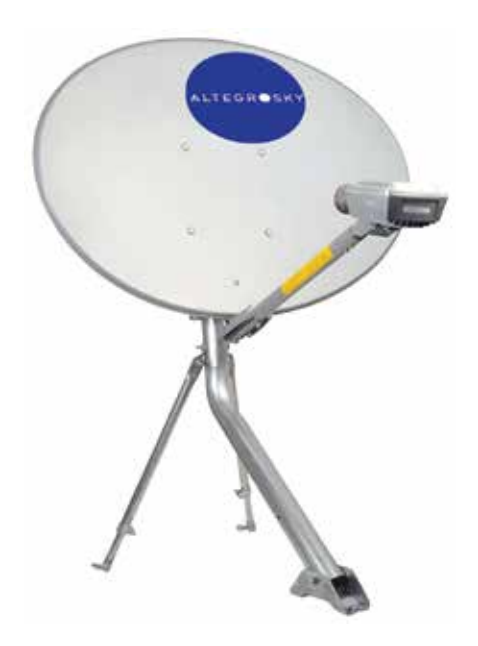

Рис.10. Комплект внешнего оборудования

К внешнему радиочастотному оборудованию относятся:

- антенна с облучателем и штангами для крепления приемопередатчика;
- приемопередатчик;
- опора, может быть двух видов: для крепления на горизонтальную или на вертикальную поверхность (поставляется отдельно).

| Параметр                                             | Значение                 |                          |  |
|------------------------------------------------------|--------------------------|--------------------------|--|
| Эфф. размер рефлектора                               | 0,98 м (Ка)              | 0,74 м (Ka)              |  |
| Диапазон рабочих частот:<br>приём (Rx)/передача (Tx) | 18,3-21,2 / 29,2-31 ГГц  | 18,3-21,2 / 29,2-31 ГГц  |  |
| Температура эксплуатации                             | −40 до +60 °С            | −40 до +60 °С            |  |
| Температура хранения                                 | −46 до +71 °С            | −46 до +71 °С            |  |
| Угол регулировки по углу места                       | От 5° до 90°             | От 5° до 90°             |  |
| Угол регулировки по азимуту                          | ±10° точная, 360° грубая | ±10° точная, 360° грубая |  |
| Транспортировочный вес                               | 30 кг                    | 12,7 кг                  |  |

### Основные характеристики антенн

# Внутреннее оборудование (InDoor Unit)

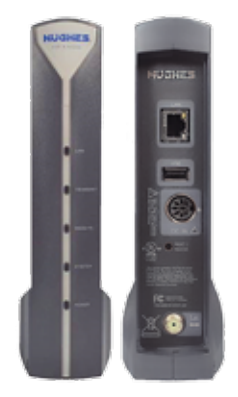

Рис.11. Вид модема HT1100 передняя и задняя панель.

НТ1100 - широкополосный спутниковый маршрутизатор с функцией передачи данных в многолучевых спутниковых системах Ка-диапазона. Обладает лучшими в своём классе показателями пропускной способности, обеспечивая суммарную производительность до 45 Мбит/с на терминал, поддерживая такие приложения, как быстрый webбраузинг, обмен файлами, потоковое видео. Модем HT1100 специально разработан для обеспечения быстрого и надёжного монтажа. Имеет только один отрезок коаксиального кабеля и беспроводное устройство для помощи при наведении спутниковой антенны на спутник.

### Функциональные возможности оборудования

### Прямой канал

- Стандарт: DVB-S2 с ACM
- Тип модуляции: QPSK; 8PSK; 16APSK; 32APSK
- Символьная скорость: от 10 до 110 Мсим/с
- Метод инкапсуляции: GSE

### Обратный канал

- Стандарт: ETSI/IPoS TDMA/FDMA
- Кодирование: LDPC, FEC1/2, 2/3, 4/5, 9/10
- Адаптивный выбор обратных каналов
- Тип модуляции: OQPSK
- Символьная скорость: 512 8196 ксим/с
- Регулировка излучаемой мощности

### Пропускная способность для данных

- В прямом канале до 45 Мбит/с
- В обратном канале до 6 Мбит/с

### Сетевой интерфейс

- Gigabit Ethernet LAN; разъём RJ45
- USB 2.0 host (для будущих расширений)

### Функции местного маршрутизатора

- Интегрированный прокси для улучшения характеристик (PEP) для TCP/IP
- Статическая и динамическая адресация
- DHCP сервер или ретранслятор

### Соответствие регулирующим стандартам

- Безопасность: UL/CSA/EN 60950
- Электромагнитная совместимость: FCC Part 15 class B, ICES-003
- Европейские требования RoHS

### Приёмопередатчик внешней установки (ODU)

- Диапазон частот: 29,20 31,00 ГГц на передачу; 18,30 — 21,20 ГГц на приём
- Поляризация: круговая, левая или правая
- Полностью интегрированный блок
- Мощность передатчика: 1 Вт и 2 Вт
- Антенны: 74 см, 98 см

### Коаксиальный кабель

- Тип кабеля: RG-6; 75 Ом
- Разъём: F (вилка)
- Длина кабеля: до 100 м (четыре экрана, медный внутренний проводник)

### Физические характеристики

- Вес: 0,73 кг
- Габаритные размеры: 20,4 x 3,9 x 22,7 см
- Электропитание: 220 В, 50 60 Гц

### Требования к окружающей среде

- Диапазон температур: от 0°С до +40°С
- Относительная влажность: от 0% до 90%

# ДИАГНОСТИКА ОСНОВНЫХ НЕИСПРАВНОСТЕЙ

Для осуществления диагностики пользователем спутниковый модем ЗССС имеет пять основных светодиодов на передней панели. Данные светодиоды характеризуют этапы работы ЗССС

### «LAN»

- Постоянно горит = подключено сетевое оборудование.
- Мигание = идет сетевая передача/ прием данных.
- Не горит = сетевое оборудование не подключено.

### **«RECEIVE»**

- Постоянно горит = приемник функционирует в штатном режиме.
- Мигание = идет прием данных.
- Не горит = проблемы с приемником.

### «TRANSMIT»

- Постоянно горит = передатчик функционирует в штатном режиме.
- Мигание = идет передача данных.
- Не горит = проблемы с передатчиком.

### «SYSTEM»

- Постоянно горит = программное обеспечение модема работает в штатном режиме, настройки верны.
- Не горит = проблемы с программным обеспечением, неверны настройки.

### «POWER»

- Постоянно горит = электропитание подключено, модем исправен.
- Не горит = нет электропитания.
- Не горит, остальные светодиоды мигают = критическая ошибка.

Если индикаторы не горят, это означает, что на модем. не подается питание Проверьте подключение оборудования к электропитанию, а так же надежность включения всех разъемов. Если индикатор питания не горит, а другие индикаторы мигают обратитесь в службу поддержки ГК AltegroSky. ВАЖНО! Всегда выключайте питание модема перед подключением или отключением любых кабелей, за исключением сетевых (Ethernet) кабелей. Невыполнение этого требования может привести к повреждению устройства и аннулирует ваши гарантии. Если какие-либо кабели и/или разъемы повреждены, обратитесь в службу технической поддержки ГК AltegroSky для замены. Если какие-либо кабели не подсоединены, выключите модем, подключите кабели, затем включите спутниковый модем снова.

Прежде чем обратиться в службу техподдержки ГК AltegroSky рекомендуем выполнить следующие действия:

- Отключите ЗССС от электропитания и через пять минут включите снова.
- Подождите пять минут, пока ЗССС включится и выйдет на рабочий режим.
- Убедитесь, что спутниковая антенна чистая (к примеру, не облеплена снегом); что антенна не повернута от первоначального направления ориентации на спутник; что перед антенной не появились препятствия в виде выросших деревьев, построенных зданий и других объектов, находящихся между антенной и спутником.
- Убедитесь, что вы не можете устранить неисправность самостоятельно.
- Свяжитесь со службой технической поддержки ГК AltegroSky или с сертифицированным Партнером ГК AltegroSky, осуществившим продажу и монтаж вашей ЗССС.
- Сообщите оператору службы технической поддержки Site ID вашей ЗССС и вид неисправностей.
- Если используется сетевой концентратор, Wi-Fi доступ, убедитесь в работоспособности оборудования. Если в этом есть сомнения, подключите ЗССС напрямую к компьютеру, минуя сетевой концентратор или Wi-Fi, и проверьте снова работоспособность ЗССС.

# СЕРТИФИКАТ СООТВЕТСТВИЯ

| СИСТЕМА С                                                                                                    | ЕРТИФИКАЦИИ В ОБЛ                                                                                                    | АСТИ СВЯЗИ                                                                                                    |
|----------------------------------------------------------------------------------------------------|----------------------------------------------------------------------------------------------------|----------------------------------------------------------------------------------------------------|
| CEPT                                                                                                    | <b>ФИКАТ СООТВЕТС</b>                                                                                                    | твия                                                                                                    |
| Регис<br>Срок дейс                                                                                                    | трационный номер: ОС-4-СС-0<br>твия: с 10 мая 2017 г. до 10 мая                                                                                                    | 695<br>2020 г.                                                                                                    |
| НАСТОЯЩИМ СЕРТИФИІ<br>ЗАО "ЭРТЕЛ", 111024, г. Моск                                                                                                    | КАТОМ ОРГАН ПО СЕРТИФИКАЦИИ<br>зва, ул. Авнамоториня, в. 8в. стр. 1, тел./фак                                                                                                    | c: (495) 957-7817, info@r-tel.ru,                                                                                                    |
| (сокранно<br>УДОСТОВЕРЯЕТ, ЧТО <u>3е</u><br>(программиюе обеспечение от<br>№ ТУ 657180-620-01181481-16.                                                    | ое наналование органа по сертификации, вдрес места изо<br>микан станция спутинковой связи (ЗССС) НТ<br>(павленовакое средства связя, верски ПО, т<br>сутствует) в составе согласно Приложи                                     | оканова)<br>ГПОО дианазона 29/19 ГГа<br>значеские условия №)<br>инно, технические условия                                              |
| ПРОИЗВОДИМАЯ Hughes                                                                                                    | Network Systems, LLC, 11717 Exploration Lan<br>(Intersenting environment opencing control Land                                                                                                    | ee, Germantown, Maryland<br>Meta Marongeneri)                                                                                          |
| 20876, USA,<br>НА ПРЕДПРИЯТИИ (ЗАВО                                                                                                    | (JE) Hughes Network Systems, LLC, 160                                                                                                    | 50 Industrial Drive,                                                                                                    |
| Gaithersburg, Maryland 20877, 1                                                                                                    | USA,                                                                                                    |                                                                                                    |
| СООТВЕТСТВУЕТ УСТАН<br>"Правяла применения земнь<br>Российской Федерации", утв. п<br>Федерации от 22.08.2007 № 99<br>№ 93, от 15.06.2015 №202).            | ОВЛЕННЫМ ТРЕБОВАНИЯМ<br>их станций спутивковой связя в вещани<br>приказом Министерства информационных т<br>(в ред. приказов Минкомевязи России от 2                                                                            | я единой сети электросвязи<br>ехнологий и связи Российской<br>[2.10.2012 № 250, от 23.04.2013                                          |
| СЕРТИФИКАТ ВЫДАН НА                                                                                                    | ОСНОВАНИИ протокола испытаний                                                                                                    | ФГУП НИИР № 124/143, дата                                                                                                    |
| провезения испытаний: с 19.12                                                                                                    | 2016 no 23.12.2016.                                                                                                    |                                                                                                    |
| УСЛОВИЯ ПРИМЕНЕНИЯ                                                                                                    | на о проведенных исследованиях (испытаниях) и об измер<br>                                                                                                    | естве оборудования земной                                                                                                    |
| станции спутниковой связи, ра<br>спутниковой связи в полосах<br>(длавалов 29/19 ГГц), при ус<br>радночастот или радночастот<br>связи. Максимальная выходиа | Окловия применятия сре<br>вотающей через ИСЗ на геостационарной о<br>к радночастот: 27500-31000 МГц (передач<br>довян выделения полос радночастот ГКР<br>ных каналов Федеральным органом испо.<br>и мощность передатчика 3 Вг. | зема свезя)<br>рбите для организации линий<br>а), 17700-21200 МГш (прием)<br>4 и присосения (иазначения)<br>нительной власти в области |
| ДЕРЖАТЕЛЕМ СЕРТИФИ                                                                                                    | КАТА СООТВЕТСТВИЯ ЯВЛЯЕТСЯ                                                                                                    | Hughes Network Systems, LLC,                                                                                                    |
| 11717 Exploration Lane, German                                                                                                    | ntown, Maryland 20876, USA.<br>name держателя сертяфицата соответствия,дарес места нам                                                                                                    | 06(10108)                                                                                                    |
| Приложение на 1 листе                                                                                                    | BhHAO?                                                                                                    |                                                                                                    |
|                                                                                                    |                                                                                                    | HC Bauss                                                                                                    |
| Руководитель<br>органа по сертификации                                                                                                    | -SPTER                                                                                                    | И.С. Ирков                                                                                                    |

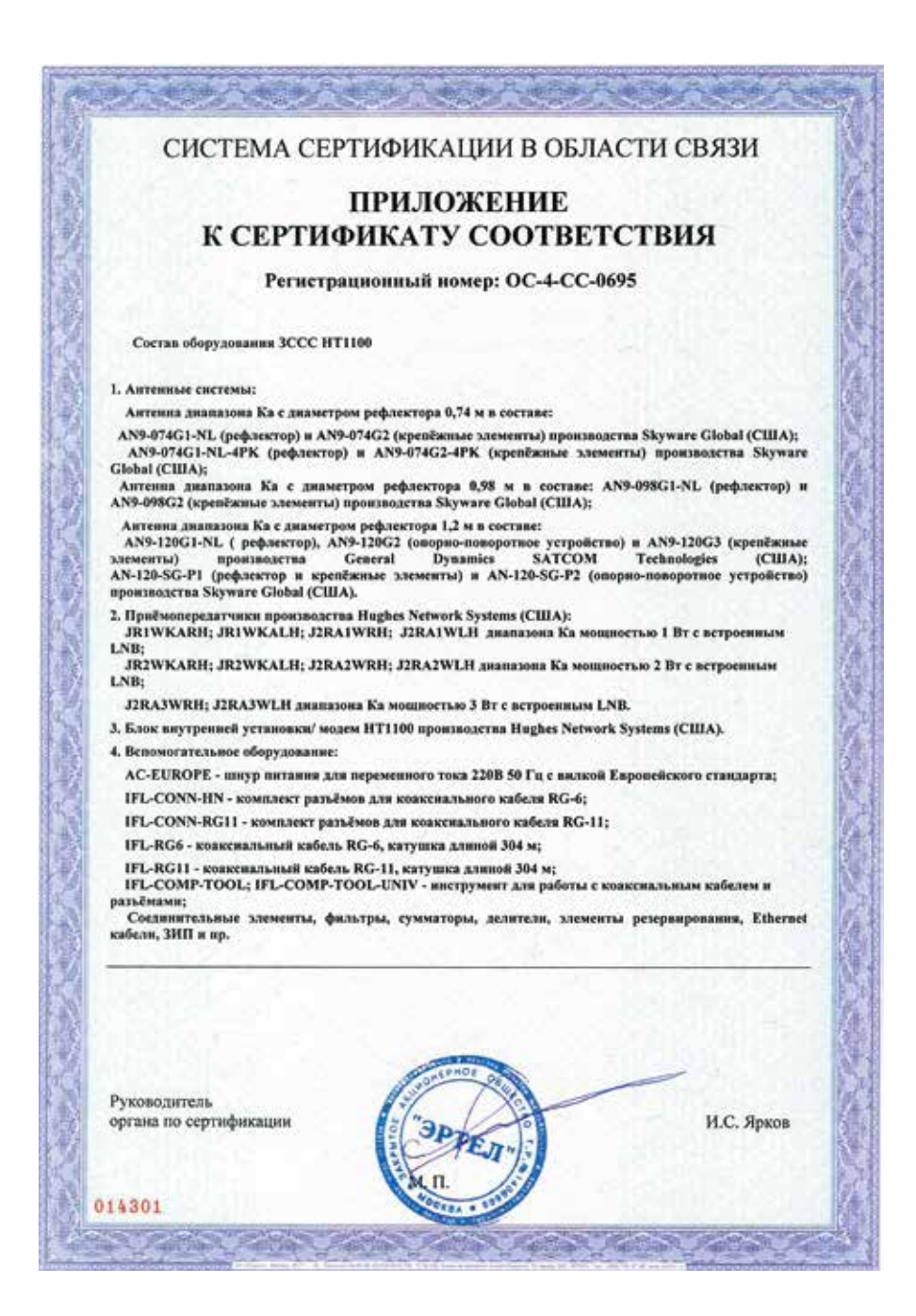

# ОГРАНИЧЕНИЯ ГАРАНТИИ

Уважаемый покупатель, гарантийный талон действителен только при наличии правильно и четко указанных: модели модема, всех серийных номеров, даты продажи, даты монтажа, сведений о фирме продавце и фирме производившей монтаж и инсталляцию, четких печатей этих фирм, подписи покупателя.

### Товар не подлежит гарантийному ремонту в случае нарушения правил эксплуатации изделия:

- использования ЗССС в целях, не соответствующих описанным в инструкции;
- неисправностей, вызванных попаданием внутрь посторонних предметов, насекомых, жидкостей;
- наличия механических, химических, электрохимических, электростатических, термических (в т.ч. стикеров на устройствах) повреждений;
- наличия повреждений, вызванных несоответствием государственным стандартам питающих, коммуникационных, кабельных сетей;
- наличия повреждений, вызванных установкой компонентов, несоответствующих требованиям производителя;
- некорректной работы с программноаппаратной частью изделия (перепрошивка FlashBios и т. п.);
- нажатия кнопки RESET/RESCUE SWITCH на задней панели модема;
- оборудование, имеющее следы вскрытия или неквалифицированного ремонта, к гарантийному обслуживанию не принимается.

### Гарантия не распространяется:

- на ущерб, причиненный другому оборудованию, работающему в сопряжении с данным изделием;
- на совместимость данного изделия с изделиями и программными продуктами третьих сторон в части их совместимости, конфигурирования систем и установки драйверов.

Продавец оставляет за собой право при предъявлении претензий по гарантии потребовать у Покупателя документы, подтверждающие легальность используемого программного обеспечения.

### Другие условия

- Все транспортные расходы относятся на счет покупателя и не подлежат возмещению.
- Срок гарантии увеличивается на время нахождения техники в ремонте.
- На период гарантийного ремонта эквивалентная исправная техника не предоставляется.
- Приобрести VSAT-терминал Клиент может только у ГК AltegroSky и его официальных партнеров. При этом VSAT-терминал, приобретаемый в собственность клиента, будет включаться в сеть ГК AltegroSky только со специальными тарифами, в том числе в случае его дальнейшей перепродажи любому другому лицу. Учитывая, что спутниковый модем финансово дотируется со стороны ГК AltegroSky, его включение с дополнительными услугами или другими тарифами возможно только после возмещения ГК AltegroSky разницы между стандартной и дотированной ценами на момент первичного приобретения модема (разблокировка модема) партнером у ГК AltegroSky и оплаты стоимости включения в сеть.

# Сроки и этапы выполнения гарантийного ремонта

- При обнаружении недостатков товара в гарантийный период, товар принимается на техническую экспертизу. Срок проведения экспертизы — три рабочих дня. В случае определения гарантийной неисправности ремонт оборудования проводится заменой на аналогичное.
- Срок может продлеваться в особых случаях (доставка комплектующих, дополнительное тестирование и т. п.).

# ГАРАНТИЙНЫЙ ТАЛОН

Покупатель получил товар надлежащего качества, исправный, без дефектов, соответствующий всем требованиям качества товара: надежности, безопасности, энергопотребления, работоспособности, эргономическим, эстетическим и экологическим качествам, в полной комплектации, в упаковке обеспечивающей его сохранность при хранении и транспортировке.

Покупатель получил товар в надлежащей упаковке, на товаре присутствуют этикетки, ярлыки, стикеры. Покупатель получил документацию на товар и с условиями качества товара, указанными на них, согласен. Покупатель получил полную и достоверную информацию о товаре и его изготовителе.

В случае обнаружения неисправности Покупатель при предъявлении настоящего гарантийного талона имеет право на ремонт приобретенного у Продавца товара в течение срока гарантии, если недостатки товара не вызваны нарушением Покупателем правил использования, хранения или транспортировки товара, действиями третьих лиц или непреодолимой силы.

Срок службы изделия — 15 лет. Гарантийный срок эксплуатации — 12 месяцев с момента продажи. Гарантийный срок хранения — 6 месяцев в упаковке изготовителя в складском неотапливаемом помещении. ЗАО «Рейс Телеком» гарантирует соответствие параметров и характеристик изделия величинам, приведенным в данном руководстве, только при соблюдении потребителем условий и правил, установленных в данном руководстве.

|    | ЗССС ГК AltegroSky Номер Site ID                                            |                |        |
|----|-----------------------------------------------------------------------------|----------------|--------|
| Nº | Наименование компонентов ЗССС ГК AltegroSky                                 | Серийный Номер | Кол-во |
| 1  | Спутниковый модем, модель                                                   |                | 1      |
|    | (указать модель спутникового модема)                                        |                |        |
| 2  | Блок питания спутникового модема                                            | б/н            | 1      |
| 3  | Спутниковая антенна с облучателем<br>и штангами крепления приемопередатчика | б/н            | 1      |
| 4  | Приемопередатчик                                                            |                | 1      |

### Сведения об организации продавшей ЗССС

| Название                           |          |
|------------------------------------|----------|
| Адрес                              |          |
| Телефон                            |          |
| Дата продажи ЗССС (день/месяц/год) |          |
| Подпись продавца (ФИО)             | _(М. П.) |

### Сведения об организации производившей монтаж и инсталляцию ЗССС

| Название                                              |               |
|-------------------------------------------------------|---------------|
| Адрес                                                 |               |
| Телефон, контактное лицо                              | Q BUY AN      |
| Дата проведения монтажа и инсталляции(день/месяц/год) | 1 con c       |
| Адрес установки ЗССС                                  | RHTA          |
| Подпись сотрудника, производившего монтаж (ФИО)       | (М. П.)       |
| Покупатель:                                           | Con 2.1       |
| (название организации, ФИО)                           | NOCON - NOCON |
| С условиями гарантийного обслуживания ознакомлен      |               |

(подпись покупателя и дата)

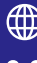

СПУТНИКОВЫЙ ИНТЕРНЕТ

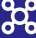

👷 корпоративные сети

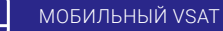

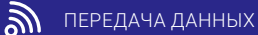

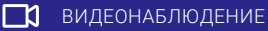

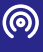

ТЕЛЕФОНИЯ

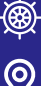

МОРСКОЙ VSAT

ТРЕКИНГ

### КОНТАКТНАЯ ИНФОРМАЦИЯ

### Для корпоративных клиентов

отдел продаж +7(495) 663-89-10 e-mail: info@altegrosky.ru

<u>служба техподдержки: +7(499)</u> 674-70-60 e-mail: support@altegrosky.ru

Информация о партнерах ГК AltegroSky в регионах представлена на сайте www.altegrosky.ru.

### Для частных клиентов

отдел продаж +7(495) 775-79-55 email: info@astrainternet.ru

служба техподдержки: +7(495) 663 -89-89 e-mail: support@astrainternet.ru

Информация о представительствах Astra Internet представлена на сайте https://astrainternet.ru.